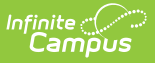

## **Career Academy (New Hampshire)**

Last Modified on 07/17/2025 11:26 am CDT

| <u>Add a Career Academy Record</u> | <u>Career Academy Detail Fields</u> | <u>District Defined Elements</u> | <u>Print</u> <u>a Summary Report</u>

Tool Search: Career Academy

The New Hampshire Career Academy is an education program that provides students with a pathway to a high school diploma, an Associate's Degree, an industry credential, and a job interview with a New Hampshire employer. This happens over a two-year period at no tuition cost to students or their families. The Career Academy tool allows staff to record students' participation.

| Career Acade                              | emy ☆                                          | Student Information > State Programs                     | > Career Academy |
|-------------------------------------------|------------------------------------------------|----------------------------------------------------------|------------------|
| Student, Mary                             | Student #: 123456789 Grade: 09 DOB: 12/01/2009 |                                                          | Related Tools A  |
| School Year                               | ]                                              |                                                          |                  |
| Start Date: 09/09/2024<br>Exit<br>Reason: | End Date:                                      | Created By: Rochester School District 461;<br>2024-11-06 | View             |
|                                           |                                                |                                                          |                  |
|                                           |                                                |                                                          |                  |
|                                           |                                                |                                                          |                  |
| New Documents                             | Print                                          |                                                          |                  |
|                                           | Career Academ                                  | ny Tool                                                  |                  |

Read - View Career Academy records.
Write - Edit existing Career Academy records.
Add - Add new Career Academy records.
Delete - Remove Career Academy records.

See the <u>Tool Rights</u> article for more information about Tool Rights and how they function.

| Career Academy ☆                          |                                                | Student Information > State Programs                     | > Career Academy |
|-------------------------------------------|------------------------------------------------|----------------------------------------------------------|------------------|
| Student, Mary                             | Student #: 123456789 Grade: 09 DOB: 12/01/2009 |                                                          | Related Tools ^  |
| School Year                               |                                                |                                                          |                  |
| Start Date: 09/09/2024<br>Exit<br>Reason: | End Date:                                      | Created By: Rochester School District 461;<br>2024-11-06 | View             |
|                                           |                                                |                                                          |                  |
|                                           |                                                |                                                          |                  |
|                                           |                                                |                                                          |                  |
| New Documents Pri                         | nt                                             |                                                          |                  |

#### **Add a Career Academy Record**

1. Select the **New** icon. A Career Academy detail editor displays.

| Career Academy                        |                                             | Student Information > State Programs | > Career Acaden |
|---------------------------------------|---------------------------------------------|--------------------------------------|-----------------|
| Student, Mary 😫 Stu                   | dent #: 123456789 Grade: 09 DOB: 12/01/2009 |                                      | Related Tools   |
| Program Information                   |                                             |                                      |                 |
| Start Date: (Required) month/day/year | End Date:<br>month/day/year                 |                                      |                 |
| Exit Reason:                          |                                             |                                      | •               |
| Comments:<br>Maximum 255 characters   |                                             |                                      |                 |
|                                       |                                             |                                      |                 |
|                                       |                                             |                                      |                 |
| Save                                  |                                             |                                      |                 |
|                                       | Career Academy Detai                        | l Editor                             |                 |

- 2. Enter the **Start Date** (required) of the record.
- 3. Enter any **Comments** related to the record.
- 4. If applicable, add **District Defined Elements**.
- 5. Click the **Save** icon when finished.

When multiple Career Academy records exist, they may have overlapping dates. Within a record, the Start Date must be before the End Date.

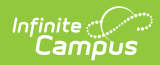

## **Career Academy Detail Fields**

| Field                                    | Description                                                                                     | Ad hoc Inquiries<br>Database Location<br>(Data is stored in the Extended Learning<br>Opportunities (ELO) table.)               |
|------------------------------------------|-------------------------------------------------------------------------------------------------|----------------------------------------------------------------------------------------------------|
| <b>Start Date</b><br>( <i>Required</i> ) | Indicates the date the student began the program.                                               | Student > Learner > State Programs > Career<br>Academy > Career Academy > startDate<br>ExtendedLearningOpportunity.startDate   |
| End Date                                 | Indicates the date the student exited the program.                                              | Student > Learner > State Programs > Career<br>Academy > Career Academy > endDate<br>ExtendedLearningOpportunity.endDate       |
| Exit<br>Reason                           | The reason the student exited<br>the program.<br>• 1: Exited<br>• 2: Graduated<br>• 3: Aged Out | Student > Learner > State Programs > Career<br>Academy > Career Academy > exitReason<br>ExtendedLearningOpportunity.exitReason |
| Comments                                 | Additional information about the record.                                                        | Student > Learner > State Programs > Career<br>Academy > Career Academy > comments<br>ExtendedLearningOpportunity.comments     |

## **District Defined Elements**

District-specific data elements are established under **Extended Learning Opportunity** in the <u>Custom Attribute/Dictionary</u> tool. Career Academy data is stored in the Extended Learning Opportunities database table.

- Fields are not displayed in the Career Academy Editor. Users must select the record to see this detail.
- The header for this section will not be displayed until district-defined elements are added.

# **Print a Summary Report**

Click **Print** to display a PDF view of the student's Career Academy records.

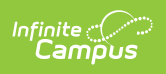

| New Hampshire State<br>Generated on 11/06/2024 08:51:25 AM Page 1 of 1 | Student, Mary - Extended Learning<br>Opportunity Summary<br>Grade: 09 Birthdate: 12/01/2009 State ID: 123456789 |
|------------------------------------------------------------------------|----------------------------------------------------------------------------------------------------|
| Start Date: 09/09/2024 End Date:                                       | Created By: System Administrator, 09/09/2024                                                                    |
| Exit Reason:<br>Comments: New program entry example comment.           |                                                                                                    |
| Example Care                                                           | eer Academy Print Summary                                                                                       |